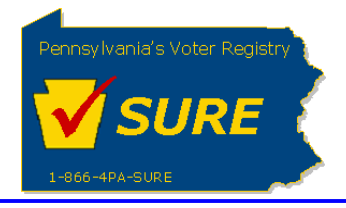

# **Creating a New Equity Report**

This job aid will outline the steps necessary to perform the below operations:

1. Electronically submit an equity report to the Division of Lobbying Disclosure Registration and Reporting at the Pennsylvania Department of State

## Submitting an Equity Report

| Steps | Actions                                                                                                    |
|-------|----------------------------------------------------------------------------------------------------|
| 1.    | Access the LDR Website:<br>Enter www.palobbyingservices.pa.gov in your internet browser's address line.                                                                                                    |
|       | Lobbying   Description     User Ir:   Passwort:   Dign   Dign   Resider   Vector Rene beginstance Vector be to be the second provide the second provide the secon |
|       |                                                                                                    |

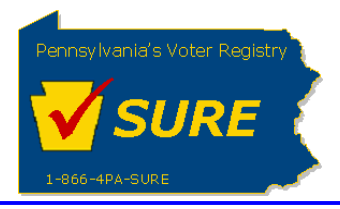

| Steps | Actions                                                                                                    |
|-------|----------------------------------------------------------------------------------------------------|
| 2.    | Log In:<br>Enter your Keystone Login account credentials and click <b>[Login].</b>                                                                                                    |
|       | User Id:<br>Password:<br>Login<br><u>New User? Click here to</u><br><u>Register</u>                                                                                                    |
|       | The user is presented with the Public Dashboard which displays the user's Number of Registrations<br>by Status, Number of Registrations by Type, any Equity reports which are late or due as well as the<br>status of any Affirmations.                                                                                                    |
|       | pennsylvania       Registration Requirements       Help       Medcome kevin white       Logout                                                                                                    |
|       | Dash Board     Public Dashboard       Registrations     Public Dashboard                                                                                                    |
|       | Transfer<br>Registration     Registrations by Status     Registrations by Type       Image: Status     Count     Action     Registration     Action       Image: Status     Count     Action     Registration     Action       Image: Pending Amendment     26     Details     Principal     133     Details       Completed     25     Details     Lobbying Firm     24     Details       Being Amended     26     Details     Lobbyist     49     Details |
|       | Terminations       Expenses       Affirmations         Search       Year: 2024       Quarter: Go       No Records Found         Image: Lobbying Directory       No Records Found       Fauity Report                                                                                                    |
|       | Year: G3<br>Period Due Date Status Action<br>Jul 2021-Jun 2022 07/30/2022 Late Details                                                                                                    |
|       |                                                                                                    |

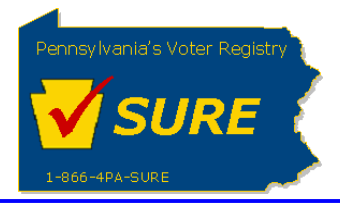

| Steps | Actions                                                                                                    |  |  |  |  |
|-------|----------------------------------------------------------------------------------------------------|--|--|--|--|
| 3.    | Access the <i>My Equity</i> page:<br>To access the <b>Equity</b> page, select [ <b>My Equity</b> ] from the <i>Equity</i> sub-menu or by clicking the <u>Details</u><br>link in the <b>Equity</b> grid.                                                                                                    |  |  |  |  |
|       | Were bload   Were registrations   Image: registrations   Image: registratins   Image: registratins <t< th=""></t<> |  |  |  |  |
|       | The Equity Reports to be Submitted page is displayed:                                                                                                    |  |  |  |  |

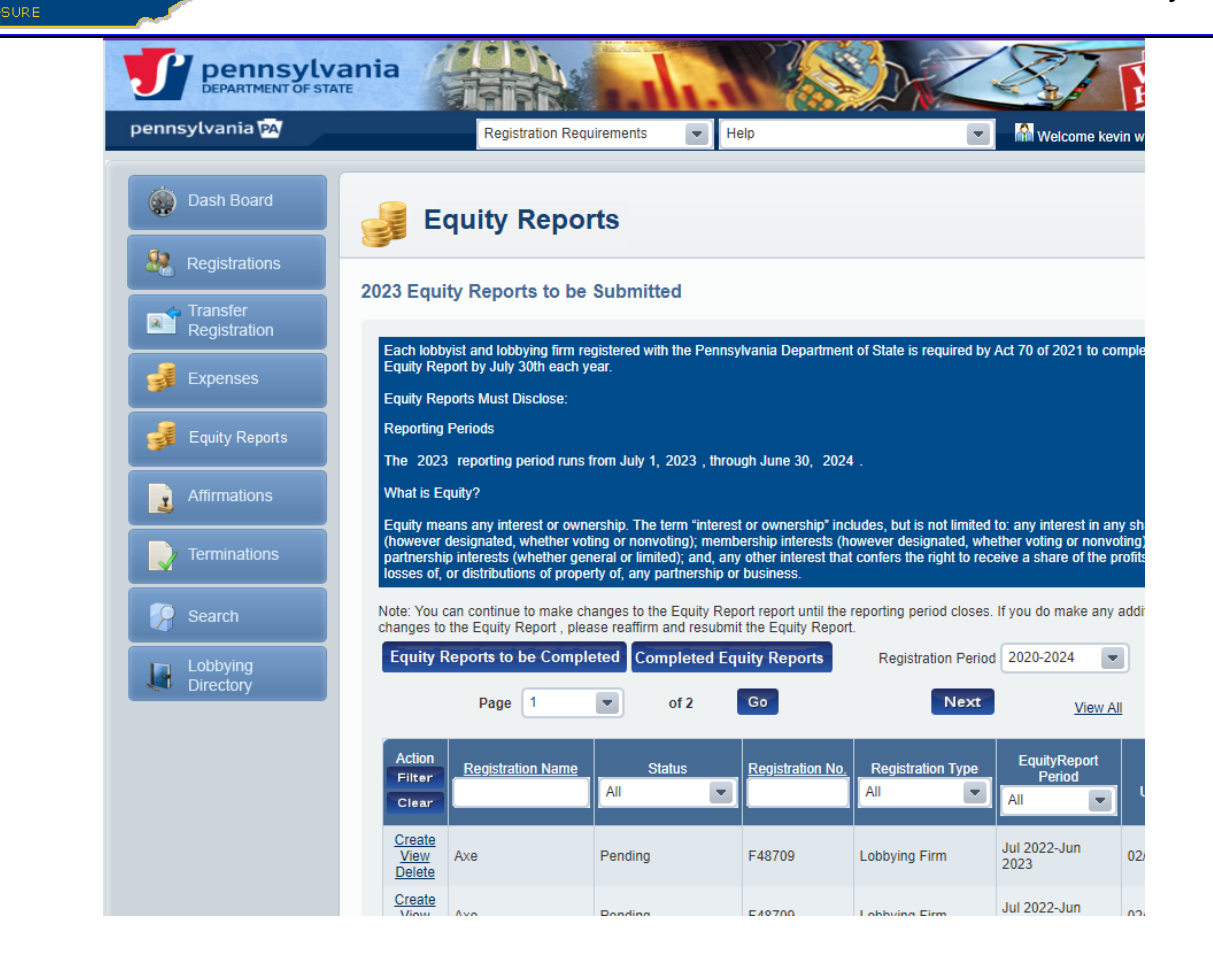

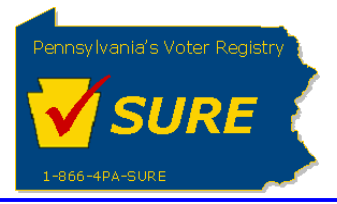

| Steps | Actions                                                                                                    |
|-------|----------------------------------------------------------------------------------------------------|
|       | Based on the registration period selected from the 'Registration Period' drop-down, the grid on the <b>Equity Reports to be Submitted</b> page will display all un-submitted equity reports for that registration period. Principal equity reports will show with a status of either 'Due' or 'Late'. Lobbying Firm and Lobbyist equity reports will show with a status of 'Not Due'. |
|       | If the logged in user is the owner of multiple Principal registrations, even if one of those registrations are late or due, the registration status will appear as 'Late' or 'Due' in the <b>Status</b> column of the <b>Equity</b> grid on the <b>Public User Dashboard</b> .                                                                                                    |
| 4.    | Select the Equity Report to be Submitted:                                                                                                    |
|       | Click the <u>Create</u> link for the desired equity report.                                                                                                    |
|       | NOTE: If an equity report has been started but not yet submitted, a View and Delete link will be displayed. <u>View</u> will display the view of the data entered so far and <u>Delete</u> will delete the unsubmitted equity report.                                                                                                    |
|       |                                                                                                    |
|       |                                                                                                    |
|       |                                                                                                    |
|       |                                                                                                    |
|       |                                                                                                    |
|       |                                                                                                    |
|       |                                                                                                    |
|       |                                                                                                    |
|       |                                                                                                    |
|       |                                                                                                    |
|       |                                                                                                    |
|       |                                                                                                    |
|       |                                                                                                    |
|       |                                                                                                    |
|       |                                                                                                    |
|       |                                                                                                    |

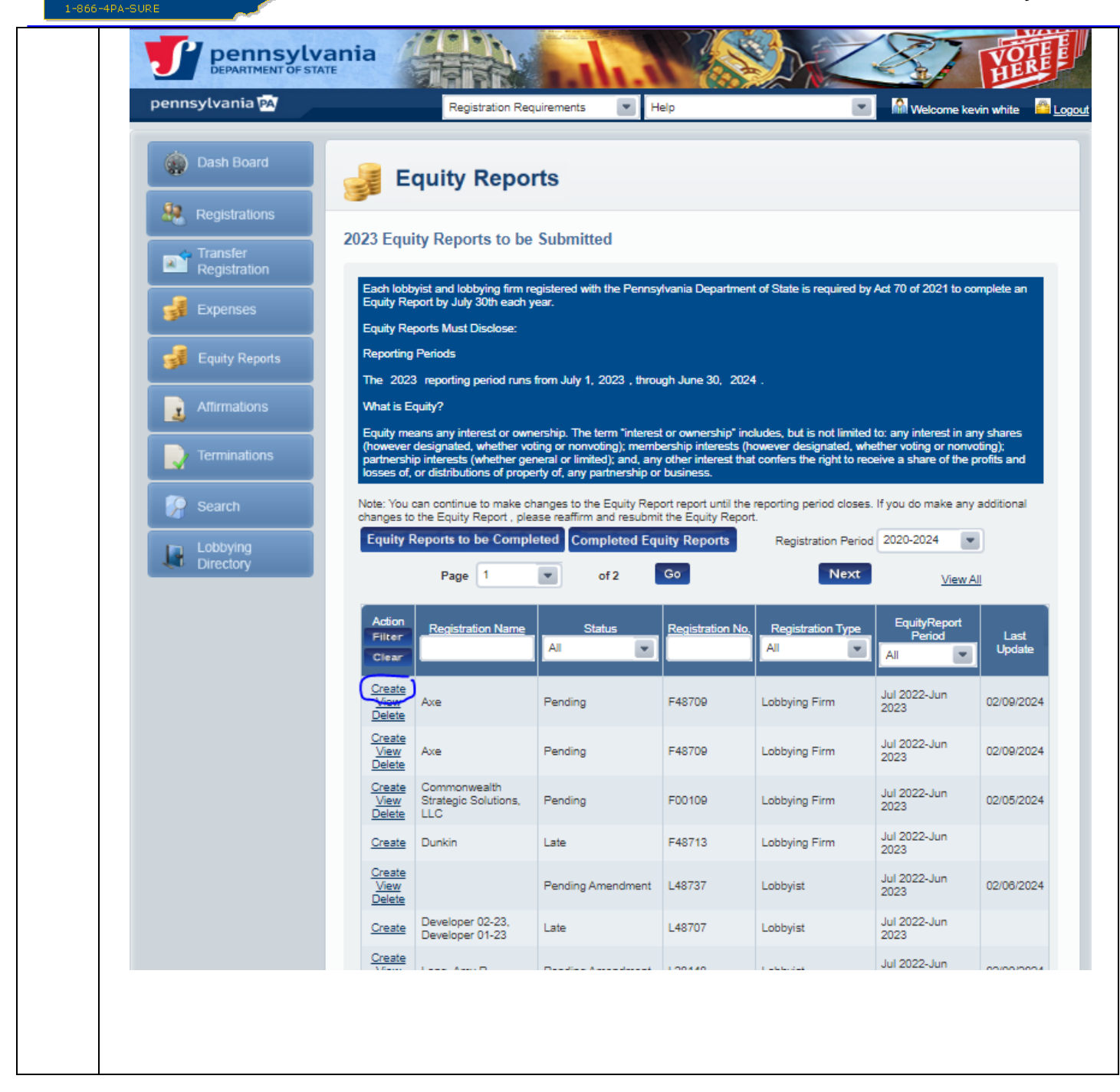

SURE

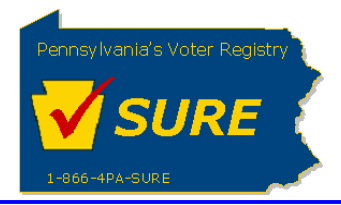

| Steps |                                                                                                    |                                                                                                    | Actions                                                                                                    |                                                                                                    |                                                 |  |  |  |
|-------|----------------------------------------------------------------------------------------------------|----------------------------------------------------------------------------------------------------|----------------------------------------------------------------------------------------------------|----------------------------------------------------------------------------------------------------|-------------------------------------------------|--|--|--|
| 5.    | Enter the Filer's Information:<br>Enter the 'First Name' and 'Last Name' of the person submitting the equity report. If desired a<br>Middle Name/Initial and/or Suffix may also be entered. Click [ <b>Next</b> ].             |                                                                                                    |                                                                                                    |                                                                                                    |                                                 |  |  |  |
|       | pennsylvania                                                                                                    | Registrat                                                                                                    | tion Requirements   Help                                                                                                    |                                                                                                    | Welcome kevin white                             |  |  |  |
|       | <ul> <li>Dash Board</li> <li>Registrations</li> <li>Transfer<br/>Registration</li> <li>Expenses</li> <li>Equity Reports</li> <li>Affirmations</li> <li>Terminations</li> <li>Search</li> <li>Lobbying<br/>Directory</li> </ul> | Equity R<br>2023 Lobbying Disc<br>Below is the filer information<br>Filer's Information<br>Name:<br>Address:<br>Phone:<br>Identification of Indi<br>First Name: * | Axe<br>345 Scranton Carbondale Hwy<br>EYNON PA 18403<br>Axe<br>345 Scranton Carbondale Hwy<br>EYNON PA 18403<br>Axe<br>Save | ual's name filing the equity report<br>Registration No:<br>E-mail:<br>Middle Name Or Initial :<br>Suffix :<br>Cancel | (if applicable).<br>F48709<br>c-shperuma@pa.gov |  |  |  |

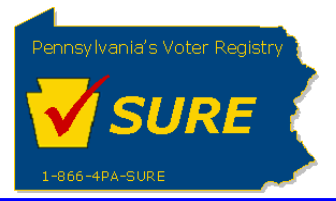

### **6.** Review Identification Affiliations:

The following page will display the registrations affiliated to the registration which is submitting the equity report. If submitting an equity report as a Principal, the page will show all Lobbying Firms and Lobbyist which were identified on the registration as being affiliated with the principal during the equity quarter. The filer may not make any edits or additions to the affiliations through this page. They may however view the affiliation's registration by clicking on the <u>View</u> action link.

| w Registrations                                                                            | Commonwealth Strategic Solutions, LLC Principal's                                                                                                    | Registration No: F001                                                                                                    |
|--------------------------------------------------------------------------------------------|----------------------------------------------------------------------------------------------------|----------------------------------------------------------------------------------------------------|
|                                                                                            | · · · · · · · · · · · · · · · · · · ·                                                                                                    |                                                                                                    |
|                                                                                            |                                                                                                    |                                                                                                    |
| Lobbying Firm(s)<br>lobbying on princip                                                    | /Lobbyist(s) Lobbying on Principal's Behalf Below is a list of all t<br>bal's behalf for the registration being processed. If this list does not r                                                                                               | the lobbying firms and lobbyists identified as<br>match the actual list of lobbyists, you will need                                            |
| to amend your reg                                                                          | istration to reflect the appropriate relationships.                                                                                                    |                                                                                                    |
|                                                                                            |                                                                                                    |                                                                                                    |
|                                                                                            |                                                                                                    |                                                                                                    |
|                                                                                            | (D-ttK-) Dtt                                                                                                    |                                                                                                    |
| Identification of                                                                          | f Principal(s) Represented                                                                                                    |                                                                                                    |
| Identification of                                                                          | f Principal(s) Represented                                                                                                    |                                                                                                    |
| Identification of                                                                          | f Principal(s) Represented                                                                                                    | tration being processed. If this list does not                                                                                                 |
| Identification of<br>Principal(s) Repri-<br>match the actual lis                           | f Principal(s) Represented<br>esented Below is a list of all the principals represented for the regis<br>st of principals, you will need to amend your registration to reflect th                                                                | tration being processed. If this list does not<br>e appropriate relationships.                                                                 |
| Identification of<br>Principal(s) Reprimatch the actual lis                                | f Principal(s) Represented<br>esented Below is a list of all the principals represented for the regis<br>st of principals, you will need to amend your registration to reflect th                                                                | tration being processed. If this list does not<br>e appropriate relationships.                                                                 |
| Identification of<br>Principal(s) Reprimatch the actual lis<br>Action                      | f Principal(s) Represented<br>esented Below is a list of all the principals represented for the regis<br>st of principals, you will need to amend your registration to reflect th<br>Name                                                        | tration being processed. If this list does not<br>e appropriate relationships.<br>Registration Number                                          |
| Identification of<br>Principal(5) Repri-<br>match the actual lit<br>Action                 | f Principal(s) Represented esented Below is a list of all the principals represented for the regis st of principals, you will need to amend your registration to reflect th Name Altria Client Services and its Affiliates                       | tration being processed. If this list does not<br>e appropriate relationships.<br>Registration Number<br>P00922                                |
| Identification of<br>Principal(5) Repri-<br>match the actual lis<br>Action<br>View<br>View | f Principal(s) Represented esented Below is a list of all the principals represented for the regis st of principals, you will need to amend your registration to reflect th Name Altria Client Services and its Affiliates Keystone Biofuels Inc | tration being processed. If this list does not<br>e appropriate relationships.<br>Registration Number<br>P00922<br>P04879                      |
| Identification of<br>Principal(5) Repri-<br>match the actual lis<br>Action<br>View<br>View | f Principal(s) Represented esented Below is a list of all the principals represented for the regis st of principals, you will need to amend your registration to reflect th Name Altria Client Services and its Affiliates Keystone Biofuels Inc | tration being processed. If this list does not<br>e appropriate relationships.<br>Registration Number<br>P00922<br>P04879                      |
| Identification of<br>Principal(5) Repri-<br>match the actual lis<br>Action<br>View<br>View | f Principal(s) Represented esented Below is a list of all the principals represented for the regis st of principals, you will need to amend your registration to reflect th Name Altria Client Services and its Affiliates Keystone Biofuels Inc | tration being processed. If this list does not<br>e appropriate relationships.           Registration Number           P00922           P04879 |

If the filer is submitting an equity report as a Lobbying Firm or a Lobbyist, this page will displaythe Principals which the Lobbying Firm or Lobbyist identified during their registration as being affiliated to them. The user must add the Principals for which they are reporting equitys. To do this, the user selects the desired Principal from the drop-down list and click **[Add]**. This will be repeated until all desired Principals have been identified.

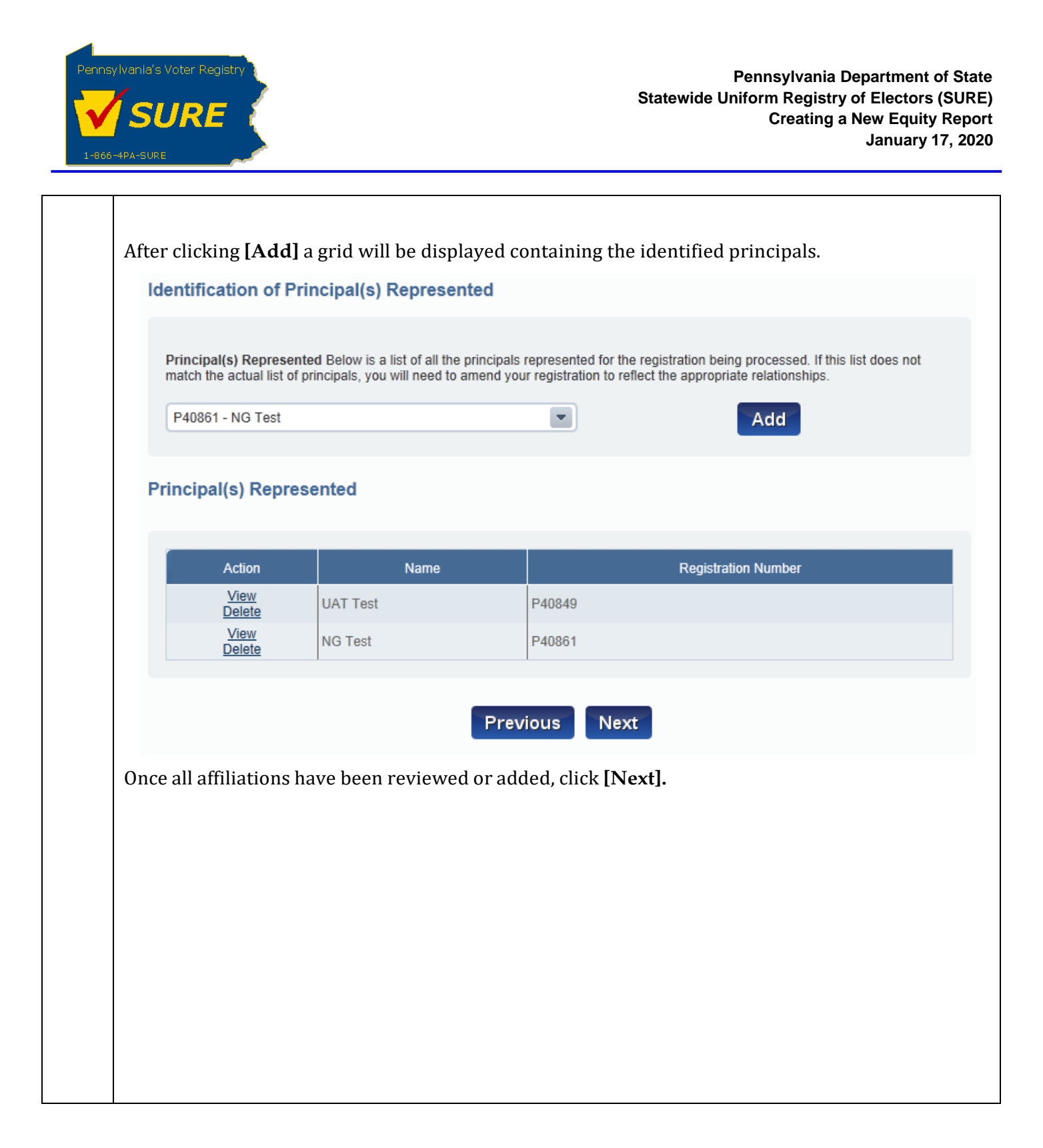

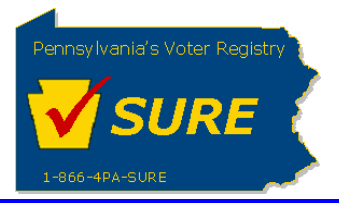

7.

### Submit the Equity Details:

After identifying all affiliations, the user is directed to a page to enter the equity details. There are one question on the page, each containing a 'Yes' checkbox.

| Registrations         | <b>3</b> -4-                      |                                                             |                                                                                             |                                            |
|-----------------------|-----------------------------------|-------------------------------------------------------------|---------------------------------------------------------------------------------------------|--------------------------------------------|
| Transfer              | Registration Nam                  | ne: Commonwealth Strateg                                    | e Solutions, LLC                                                                            | Registration No: F0                        |
| Registration          | * Required                        | 100, Jul 2022-Juli 2023                                     |                                                                                             |                                            |
| S Expenses            | Equity Repor                      | t Principal Informati                                       | n                                                                                           |                                            |
| Equity Reports        | Does the lobby<br>principal for w | yist or lobbying firm hold, o<br>hom they are lobbying, or  | or have they held at any point during the repo<br>on behalf of whom they have lobbied?*     | orting period, any equity in an affiliated |
| Affirmations          | • Yes                             |                                                             | C No                                                                                        |                                            |
| Terminations          | if you selected<br>during the rep | l yes for above question, m<br>orting period.(If you select | ove onto disclose how many principals the l<br>edno, you will be taken to the Declaration)* | obbyist or lobbying firm held equity in    |
| Search                | Action                            | Registration No                                             | . Registration Name                                                                         | Equity Amount/Percentage                   |
| Lobbying<br>Directory | Clear                             | P00922                                                      | Altria Client Services and its Affiliates                                                   |                                            |
|                       | Clear                             | P04879                                                      | Keystone Biofuels Inc                                                                       |                                            |
|                       |                                   |                                                             |                                                                                             |                                            |
|                       | Previous                          |                                                             | Save Cancel                                                                                 | Nex                                        |
|                       |                                   |                                                             |                                                                                             |                                            |
|                       |                                   |                                                             |                                                                                             |                                            |
|                       |                                   |                                                             |                                                                                             |                                            |
|                       |                                   |                                                             |                                                                                             |                                            |

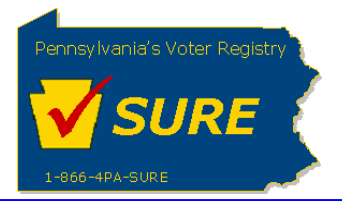

#### Question 1:

Does the lobbyist or lobbying firm hold, or have they held at any point during the reporting period, any equity in an affiliated principal for whom they are lobbying, or on behalf of whom they have lobbied?\*

Yes

No

if you selected yes for above question, move onto disclose how many principals the lobbyist or lobbying firm held e during the reporting period.(If you selectedno, you will be taken to the Declaration)\*

pennsylvania pennsylvania PA Registration Requirements -Help Add New Registration Dash Board Registrations: : Long, Michael S Registration No: L00119 Registration Renew Registrations iod: Jul 2021-Jun 2022 🛃 Expenses Equity Report Principal Information Does the lobbyist or lobbying firm hold, or have they held at any point during the reporting period, any equity in an affiliated principal for whom they are lobbying, or on behalf of whom they have lobbied?\* (\* Yes No Affirmations if you selected yes for above question, move onto disclose how many principals the lobbyist or lobbying firm held equity in during the reporting period.(If you selectedno, you will be taken to the Declaration)\* 🦻 Search Registration No. Registration Name Equity Amount/Pe Lobbying Directory Clear P00922 Altria Client Services and its Affiliates ASSOCIATION OF INDEPENDENT COLLEGES & UNIVERSITIES OF PA P01256 Clear P36655 Bailey Chestnut Partners, LP Clear Big Brothers/Big Sisters of Southeast Pennsylvania P03952 Clear P26923 Bridgeway Capital Clear Clear P33936 Bucks County Services, Inc. P40740 Carwash Association of Pennsylvania Clear Center for Autism and Developmental Disabilities of Philhaven P14875 Clear Clear P23539 Citizens Public Adjusters, Inc. Clear P34307 Coalition for Procurement Reform Clear P02319 Compast Corporation

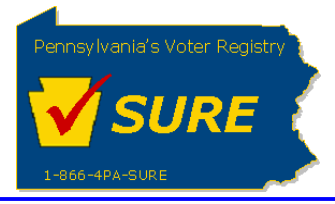

| Affirmation                                                                                                    |                                                                                                    |                                                    |                                                                      |
|----------------------------------------------------------------------------------------------------|----------------------------------------------------------------------------------------------------|----------------------------------------------------|----------------------------------------------------------------------|
|                                                                                                    |                                                                                                    |                                                    |                                                                      |
| By checking the box below, I acknow                                                                                     | ledge that I have a continuing duty to disc                                                                                          | close any equ                                      | uity throughout a reporting period.*                                 |
| Affirm                                                                                                    |                                                                                                    |                                                    |                                                                      |
| By typing my name below, I affirm the<br>information is true and correct to the<br>penalties prescribed by 18 Pa.C.S. § | at I have the knowledge necessary to con<br>best of my knowledge, information, and b<br>; 4904 (relating to unsworn falsification to | nplete the Eq<br>elief; said aff<br>authorities).* | uity Report and the foregoing<br>firmation being made subject to the |
| Type your name below.                                                                                                   |                                                                                                    |                                                    |                                                                      |
| First Name : *                                                                                                    | test                                                                                                    | Middle<br>Initial :                                |                                                                      |
| Last Name : *                                                                                                    | z                                                                                                    | Suffix:                                            |                                                                      |
| Title :                                                                                                    |                                                                                                    | Date<br>Signed                                     | 02/12/2024                                                           |
| What is your relationship to the lobbying firm (if applicable)?                                                         | Enter you answer                                                                                                    | -                                                  |                                                                      |
| iosofing init (i approase).                                                                                             |                                                                                                    |                                                    |                                                                      |
|                                                                                                    |                                                                                                    |                                                    |                                                                      |
| Previous                                                                                                    | Save Cancel                                                                                                    |                                                    | Submit                                                               |
|                                                                                                    |                                                                                                    |                                                    |                                                                      |
|                                                                                                    |                                                                                                    |                                                    |                                                                      |
|                                                                                                    |                                                                                                    |                                                    |                                                                      |
|                                                                                                    |                                                                                                    |                                                    |                                                                      |
|                                                                                                    |                                                                                                    |                                                    |                                                                      |
|                                                                                                    |                                                                                                    |                                                    |                                                                      |
|                                                                                                    |                                                                                                    |                                                    |                                                                      |
|                                                                                                    |                                                                                                    |                                                    |                                                                      |
|                                                                                                    |                                                                                                    |                                                    |                                                                      |
|                                                                                                    |                                                                                                    |                                                    |                                                                      |

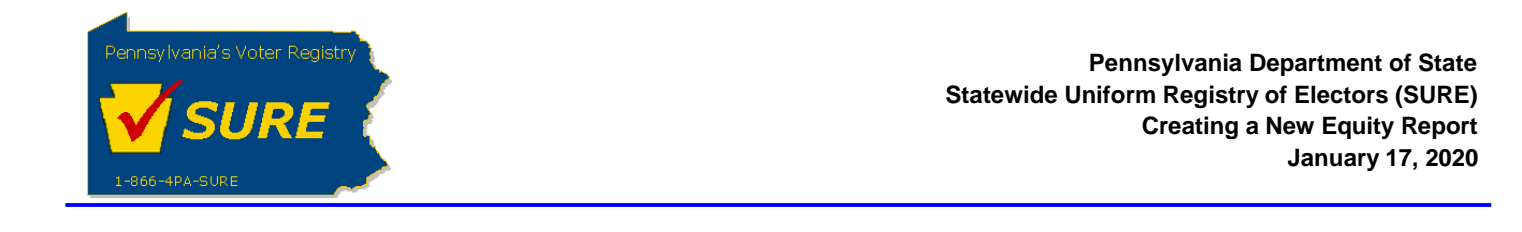

| 2. Click "Subm<br>equity repor | iit". The equity report is submitted a<br>rt, return to their dashboard or retur | successfully. User can print a friendly version<br>rn to the equitys page.               | oft   |
|--------------------------------|----------------------------------------------------------------------------------|------------------------------------------------------------------------------------------|-------|
| pennsylvani                    | Registration Requirements                                                        | Help Melcome kevin white                                                                 | A Log |
| 🏟 Dash B                       | oard                                                                             |                                                                                          |       |
| 🥵 Registra                     | Your expense report has been successfully shere.                                 | submitted. For a printer friendly version of your submitted expense report, please click |       |
| Transfe                        | Return to the Dashboard                                                          | Return to the My Expenses page                                                           |       |
| Registra                       | ation                                                                            |                                                                                          |       |
|                                |                                                                                  |                                                                                          |       |
|                                |                                                                                  |                                                                                          |       |
|                                |                                                                                  |                                                                                          |       |
|                                |                                                                                  |                                                                                          |       |
|                                |                                                                                  |                                                                                          |       |
|                                |                                                                                  |                                                                                          |       |
|                                |                                                                                  |                                                                                          |       |
|                                |                                                                                  |                                                                                          |       |
|                                |                                                                                  |                                                                                          |       |

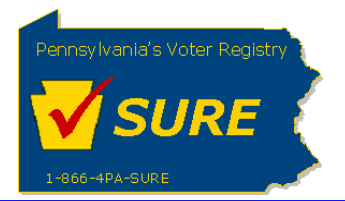

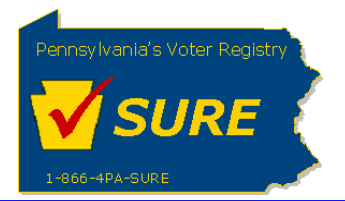

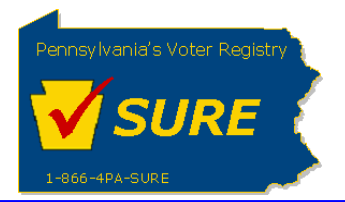

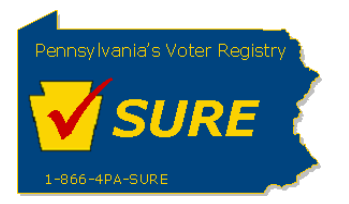

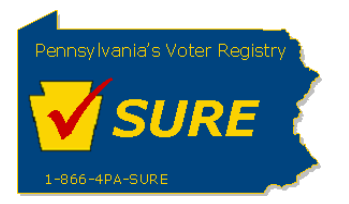

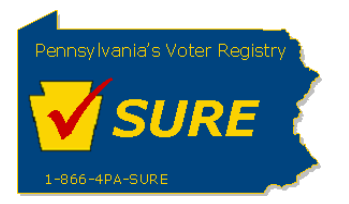

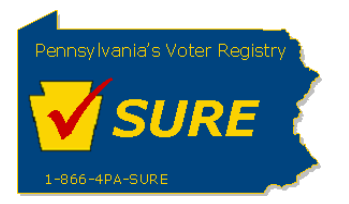

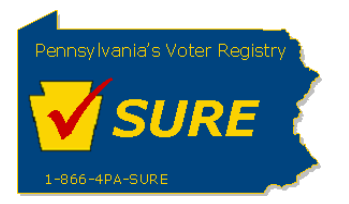